## ENTRE/MATIC

IP1951EN

Ditec EL20

Installation manual for control panel for REX and VALOR automations

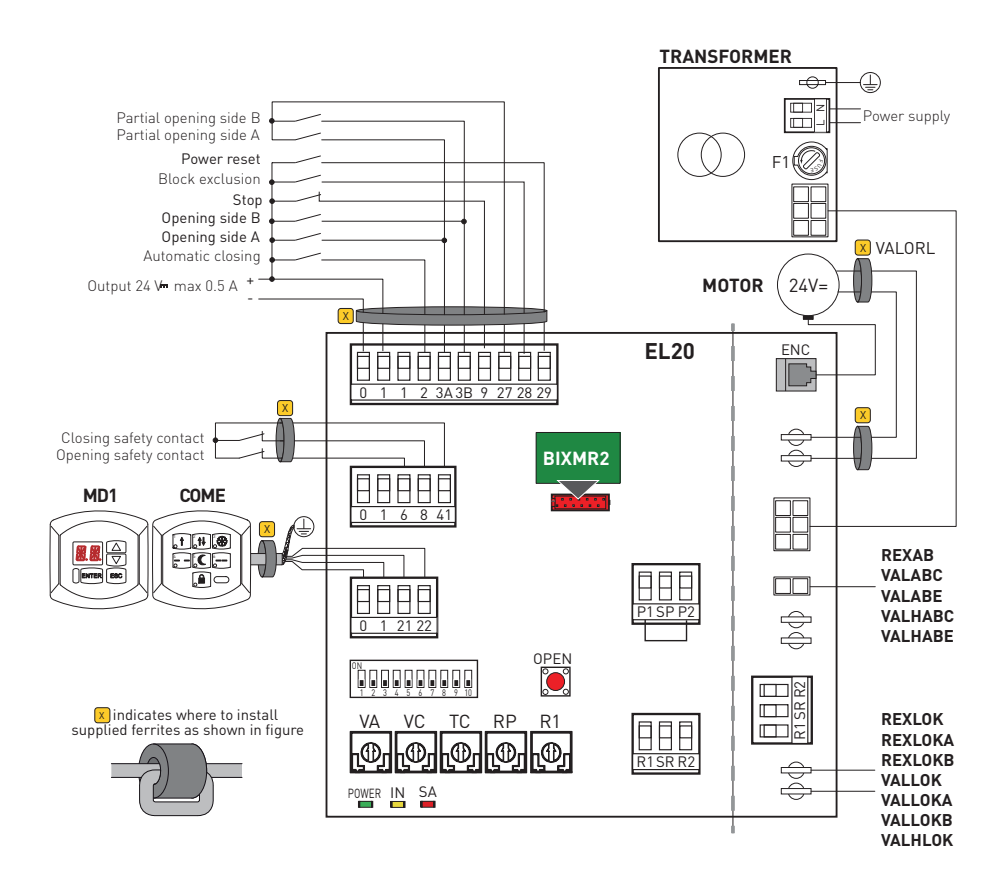

### Index

| Subject                                                  | Page |
|----------------------------------------------------------|------|
| 1. General safety precautions                            | 21   |
| 1.1 Safety functions                                     | 21   |
| 2. EC declaration of conformity                          | 22   |
| 3. Technical data                                        | 22   |
| 3.1 Applications                                         | 22   |
| 4. Commands                                              | 23   |
| 4.1 Non-testable safety devices                          | 24   |
| 4.2 Testable safety devices                              | 24   |
| 5. Outputs and accessories                               | 25   |
| 5.1 Limit switch connection                              | 26   |
| 5.2 CELPR photocell connection                           | 26   |
| 6. Electromagnetic emissions                             | 27   |
| 7. Adjustments                                           | 27   |
| 7.1 Trimmers enabling procedure                          | 28   |
| 8. Start-up                                              | 29   |
| 9. Troubleshooting                                       | 30   |
| 10. Example application without function selector        | 31   |
| 11. Example application with COMH-COMK function selector | 32   |
| 12. Example application with COME function selector      | 33   |

## Caption

This symbol indicates instructions or notes regarding safety issues which require particular attention.
 This symbol indicates informations which are useful for correct product function.
 This symbol indicates instructions or notes intended for technical and expert personnel.
 This symbol indicates operations not to be effected for not compromise the correct operation of the automation.
 This symbol indicates options and parameters which are only available with the indicated item.

This symbol indicates options and parameters which are not available with the indicated item

All the rights concerning this material are the exclusive property of Entrematic Group AB. Although the contents of this publication have been drawn up with the greatest care, Entrematic Group AB cannot be held responsible in any way for any damage caused by mistakes or omissions in this publication. We reserve the right to make changes without prior notice. Copying, scanning and changing in any way are expressly forbidden unless authorised in writing by Entrematic Group AB.

## 1. General safety precautions

This installation manual is intended for qualified personnel only.

The installation, the power connections and the settings must be completed in conformity with Good Working Methods and with the regulations in force.

Before installing the product, carefully read the instructions. Bad installation could be hazardous. The packaging materials (plastic, polystyrene, etc.) should not be discarded in the environment or left within reach of children, as these are a potential source of hazard.

Before beginning the installation check that the product is in perfect condition.

Do not install the product in explosive areas and atmospheres: the presence of flammable gas or fumes represents a serious threat to safety.

The safety devices (photocells, sensitive edges, emergency stop, etc.) must be installed taking into account: the provisions and the directives in force, Good Working Methods, the installation area, the functional logic of the system and the forces developed by the automation.

Before making power connections, check that the rating corresponds to that of the mains supply. A multipolar disconnection switch with a contact opening gap of at least 3 mm must be included in the mains supply. Check that upstream of the electrical installation an adequate residual current circuit breaker and an overcurrent cut out are fitted.

When requested, connect the automation to an effective earthing system carried out as indicated by current safety regulations.

During installation, maintenance and repair operations, cut off the power supply before opening the cover to access the electrical parts.

To handle electronic parts, wear earthed antistatic conductive bracelets. The manufacturer of the motorisation declines all responsibility in the event of components which are not compatible with the safe and correct operation of the product.

For repairs or replacements of products only original spare parts must be used.

#### 1.1 Safety functions

The EL20 control panel has the following safety functions:

- limitation of forces;
- prevention of contact.

The maximum response time of the safety functions is 1.5 s. The reaction time to a fault in a safety function is 1.5 s.

The safety functions comply with the standard and performance level indicated below:

EN ISO 13849-1:2006 Class 2 PL=c

## 2. EC Declaration of conformity

The manufacturer Entrematic Group AB, with headquarters in Lodjursgatan 10, SE-261 44 Landskrona, Sweden, declares that the Ditec EL20 control panel complies with the conditions of the following EC directives:

EMC Directive 2004/108/EC Low Voltage Directive 2006/95/EC.

Landskrona, 01-07-2014

Marco Pietro Zini President & QEO)

## 3. Technical data

|                          | EL20                  |                       |  |
|--------------------------|-----------------------|-----------------------|--|
|                          | REX                   | VALOR                 |  |
| Power supply             | 230 V~ 50/60 Hz       | 230 V~ 50/60 Hz       |  |
| F1 fuse                  | F1A                   | F1,6A                 |  |
| Motor output             | 24 V <del></del> 5 A  | 24 V 10 A             |  |
| Accessories power supply | 24 V 0.5 A            | 24 V 0.5 A            |  |
| Temperature              | min -20 °C max +55 °C | min -20 °C max +55 °C |  |

NOTE: the given operating and performance features can only be guaranteed with the use of DITEC accessories and safety devices.

#### 3.1 Applications

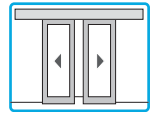

## 4. Commands

| Command                      |      | Function                         | Description                                                                                                    |  |
|------------------------------|------|----------------------------------|----------------------------------------------------------------------------------------------------|--|
| 1 2                          | N.O. | AUTOMATIC<br>CLOSING             | A permanent contact enables automatic closing.<br>COMH, COMK and COME function selectors automatically<br>select automatic closing.                                                                                                    |  |
| 1 <u>3</u> A<br>1 <u>3</u> B | N.O. | SIDE A OPENING<br>SIDE B OPENING | The closing of the contact activates the opening operation.                                                                                                    |  |
| 27 — 3A                      | N.O. | PARTIAL<br>OPENING SIDE A        | The closing of the contact activates the partial opening op-<br>eration.                                                                                                    |  |
| 27                           | N.U. | OPENING SIDE B                   |                                                                                                    |  |
| 19                           | N.C. | STOP                             | The opening of the contact stop all movements.<br>The opening of the contact excludes all normal or emergenc<br>operations.<br>WARNING: when the contact closes again the door proceed<br>with the interrupted operation                                                                                                    |  |
| 1                            | N.O. | BLOCK EXCLUSION                  | The block operation is excluded when the contact is closed.<br>The exclusion is automatic in the fully open and partial two-<br>way positions with COMH, COMK and COME function selec-<br>tors.<br>NOTE: if there is no blocking device and the function selector<br>make a jumper on terminals 1-28.<br>NOTE: advanced command management is available with the<br>MD1 display module.                                                                                                    |  |
| 1                            | N.O. | POWER RESET                      | All acquired data is deleted when the contact is closed.<br>The automation can start acquisition again after 3 seconds.                                                                                                    |  |
| open<br>O                    | N.O. | OPENING<br>SETTINGS RESET        | <ul> <li>The opening operation is activated with a brief press.</li> <li>Press the OPEN key for 4 s (IN LED flashes),</li> <li>press the OPEN key within 4 s for another 2 s (the IN LED comes on).</li> <li>The SETTINGS RESET deletes all the remote software settings made using COME, DMCS, MD1. After SETTINGS RESET is possible to adjust the control panel directly.</li> <li>The SETTINGS RESET deletes the memory of MP1 module (if present).</li> <li>WARNING: if the MD1 display module or the MP1 accessory module are disconnected from the control panel, a SET-TINGS RESET must be performed.</li> </ul> |  |

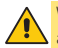

WARNING: make a jumper for all the N.C. contacts if not in use. The terminals with the same number are equal.

#### 4.1 Non-testable safety devices

| Command |      | Function                   | Description                                                                                                    |
|---------|------|----------------------------|----------------------------------------------------------------------------------------------------|
| 41 6    | N.C. | OPENING SAFETY             | With DIP9=ON the opening of the contact decreases the open-<br>ing speed in the last 500 mm of the door wing stroke.<br>NOTE: advanced command management is available with the<br>MD1 display module. |
| 41 - 8  | N.C. | REVERSAL SAFETY<br>CONTACT | With DIP9=ON the opening of the contact reverses movement<br>(re-opening) during the closing operation.                                                                                                |

#### 4.2 Testable safety devices

| Comman  | d                                                                                                    | Function                   | Description                                                                                                    |
|---------|----------------------------------------------------------------------------------------------------|----------------------------|----------------------------------------------------------------------------------------------------|
| 16      | N.C.                                                                                                    | OPENING SAFETY             | The opening of the contact decreases the opening speed in<br>the last 500 mm of the door wing stroke.<br>NOTE: advanced command management is available with the<br>MD1 display module.                                                        |
| 1 8     | N.C.                                                                                                    | REVERSAL SAFETY<br>CONTACT | The opening of the contact reverses movement (re-opening) during the closing operation.                                                                                                    |
| 41 ⊷─── | SAFETY TEST With DIP9=0N connect terminal 41 of the control p<br>corresponding test terminal on the safety device. T<br>activates a test of the safety device on each cycle.<br>fails the SA led flashes and the test is repeated. |                            | With DIP9=ON connect terminal 41 of the control panel to the corresponding test terminal on the safety device. Terminal 41 activates a test of the safety device on each cycle. If the test fails the SA led flashes and the test is repeated. |

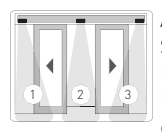

Autocontrolled safety devices can be connected as illustrated in the diagram. Set DIP10=0N on each PASAT3-PASAT3I.

Device 1 performs the safety on the left side during opening.

Device 2 performs the reverse safety contact on the passage opening during the closing operation. Device 3 performs the safety on the right side during opening.

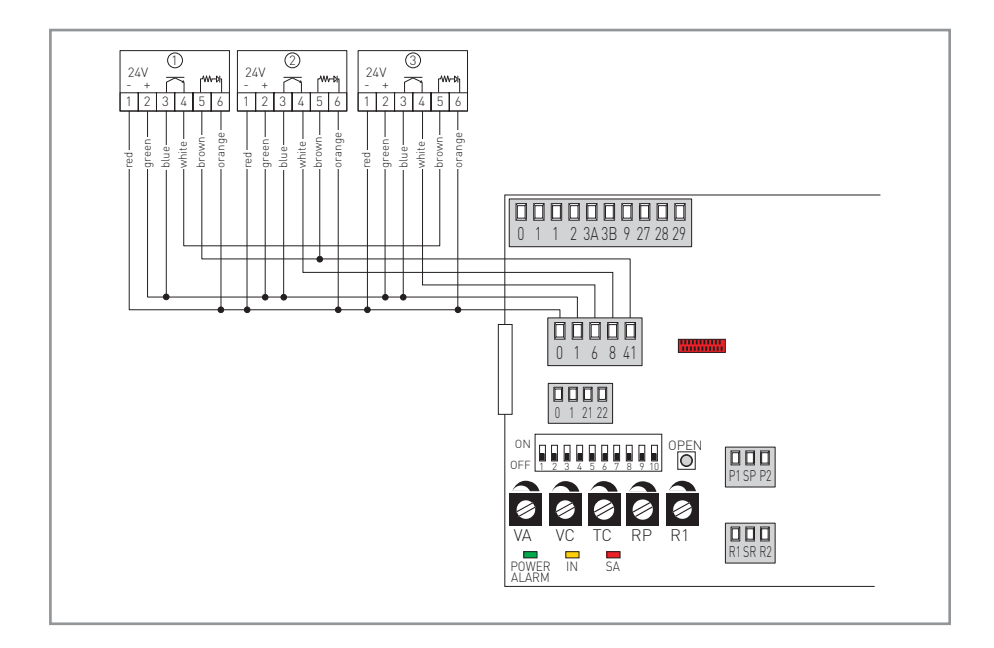

## 5. Outputs and accessories

| Output                                    | Value - Accessories                                               | Description                                                                                                    |  |
|-------------------------------------------|-------------------------------------------------------------------|----------------------------------------------------------------------------------------------------|--|
| 01                                        | 24 V <del></del> 0.5 A                                            | Accessories power supply. Power supply output for external accessories.<br>NOTE: the maximum absorption of 0.5 A corresponds to the sum of all terminals 1.                                                                                                    |  |
| 0 1 2122                                  | COME<br>MD1<br>DMCS                                               | Allows the connection of 1 or 2 COME function selectors or the MD1 display module, or the connection of the DMCS software, or the net-<br>work connection of a maximum of 4 automations.<br>NOTE: use a data transmission type screened cable.                                                                                                    |  |
|                                           | BIXMR2                                                            | It allows the operating configurations to be saved using the function<br><b>SF SF</b> of the MD1 display module.<br>The saved configurations can be recalled using the function <b>SF</b> of the MD1 display module.<br>If the control panel is replaced, the BIXMR2 storage module being<br>used can be inserted in the new control panel.<br>WARNING: the storage module must be inserted and removed with<br>the power supply disconnected.                                                           |  |
| MOT + + + + + + + + + + + + + + + + + + + |                                                                   | <b>Motor-encoder connection.</b> Connect the motor and encoder to the control panel by means of the supplied cables.                                                                                                    |  |
| POWER                                     | AL2<br>AL15                                                       | Power supply unit connection.                                                                                                    |  |
| BAT                                       | <b>VALABE</b><br>2 x 12 V 1.2 Ah<br><b>REXAB</b><br>2 x 12 V 2 Ah | Anti-panic battery kit. With DIP3=0FF with the mains power supply<br>off, the automation will carry out an opening operation at low speed.<br>When the door is open, the power supply is disconnected from the<br>control panel.<br>To charge the batteries, connect the mains power and the battery kit<br>at least 30 minutes before starting the system.<br>WARNING: the batteries must always be connected to the control<br>panel for charging. Periodically check the efficiency of the batteries. |  |
|                                           | <b>VALABC</b><br>2 x 12 V 7 Ah<br><b>REXAB</b><br>2 x 12 V 2 Ah   | <b>Continuous mode battery kit.</b> With DIP3=0N with the mains power supply off, the battery kit will guarantee continuous operating. With DIP4 select the last operation with the batteries flat. To charge the batteries, connect the mains power and the battery kit at least 30 minutes before starting the system. WARNING: the batteries must always be connected to the control panel for charging. Periodically check the efficiency of the batteries.                                          |  |
| AUX -                                     | REXLOKB<br>VALLOKB<br>24 V <del></del> 200 mA                     | <b>Bistable blocking device.</b> Bistable blocking device power supply out-put (auxiliary coil).                                                                                                    |  |
| LK                                        | REXLOK<br>REXLOKA<br>VALLOK<br>VALLOKA<br>VALHLLOK<br>24 V= 1 A   | <b>Blocking device.</b> Blocking device power supply output.                                                                                                    |  |

#### 5.1 Limit switch connection

| Command    | ł    | Function | Description |  |
|------------|------|----------|-------------|--|
| 1 <u> </u> | N.O. |          | FUTURE USE  |  |
| 1 —        | N.O. |          | FUTURE USE  |  |

### 5.2 CELPR photocells connection

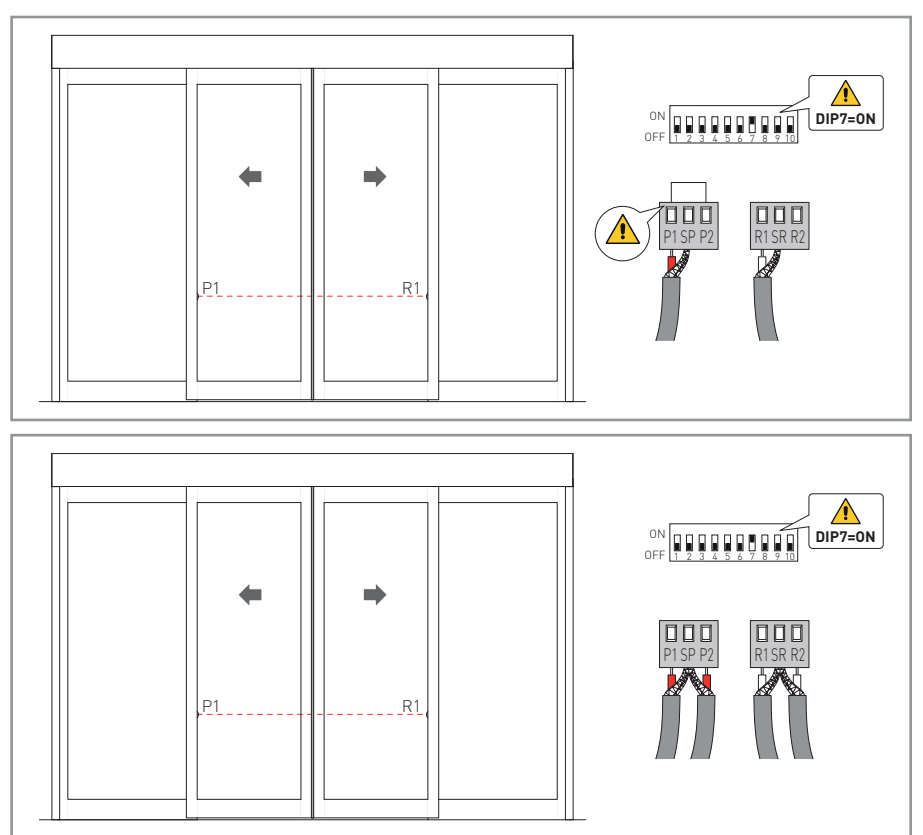

## 6. Electromagnetic emissions

WARNING: in accordance with Directive 2004/108/EC, the supplied ferrites must be installed as shown on page 19.

Pass the cable through the ferrite, make 1 turn and protect it from knocks by using heatshrink sheathing or similar.

The ferrite must be secured to the cable near the terminal boards (approximately 50 mm). If the number of cables involved need to use several ferrites, KEMC2 kit is available for this purpose.

## 7. Adjustments

|       | Description                                                                                                    | OFF                                                                                                    | ON 🛛                                                                          |
|-------|----------------------------------------------------------------------------------------------------|----------------------------------------------------------------------------------------------------|-------------------------------------------------------------------------------|
| DIP1  | Block type.                                                                                                    | Normal block or bistable block.                                                                             | Anti-panic block.                                                             |
| DIP2  | <b>Opening direction selection.</b><br>The opening direction is intended by<br>viewing the automation from the side<br>being examined. | Right-hand opening for sin-<br>gle door wing automations.<br>Selection for double door<br>wing automations. | Left-hand opening for single door wing automations.                           |
| DIP3  | Batteries.                                                                                                    | Anti-panic operation.                                                                                       | Continuous operation.                                                         |
| DIP4  | Flat batteries.                                                                                                    | Last operation closing.                                                                                     | Last operation opening.                                                       |
| DIP5  | Door weight.                                                                                                    | <120 kg [VALOR L]<br><180 kg [VALOR P]<br><200 kg [VALOR N-T]<br><90 kg [REX]                               | >120 kg [VALOR L]<br>>180 kg [VALOR P]<br>>200 kg [VALOR N-T]<br>>90 kg [REX] |
| DIP6  | Selecting automation type.                                                                                                    | VALOR                                                                                                    | REX                                                                           |
| DIP7  | Integrated photocell.                                                                                                    | Disabled.                                                                                                   | Enabled.                                                                      |
| DIP8  | FUTURE USE                                                                                                    | /                                                                                                    | /                                                                             |
| DIP9  | Safety test terminal 41.                                                                                                    | Disabled.<br>With DIP9=OFF the safety<br>sensors must be connected<br>to terminals 1-6 and 1-8.             | Enabled.                                                                      |
| DIP10 | FUTURE USE                                                                                                    | /                                                                                                    | /                                                                             |

#### 7.1 Trimmer enabling procedure

The VA, VC and R1 trimmers affect the force limiting safety function. They must be set as instructed. If not, the modifications will not be accepted and the IN LED will flash.

- press the OPEN key for 4 s (IN LED flashes);
- set the VA, VC and R1 trimmers within a maximum time of 5 min;
- to complete the procedure, press the OPEN key for 2 s or wait for the maximum time to expire.

| Trimmer       | Description                                                                                                    |
|---------------|----------------------------------------------------------------------------------------------------|
| VA<br>0.1 m/s | <b>Opening speed adjustment.</b> Adjusts the opening speed.<br>WARNING: set the correct opening speed and check that the operating force<br>and contact force between the door wing and the obstacle is lower than that<br>indicated in the EN 16005 standard.                                                                                                    |
| VC<br>0.1 m/s | <b>Closing speed adjustment.</b> Adjusts the closing speed.<br>WARNING: set the correct closing speed and check that the operating force<br>and contact force between the door wing and the obstacle is lower than that<br>indicated in the EN 16005 standard.                                                                                                    |
|               | Setting automatic closing time.<br>Adjust the time that passes between the end of the opening operation and the start<br>of the automatic closing operation.                                                                                                    |
| RP            | Partial opening adjustment.<br>Adjust the range when the command is given between 27-3A (3B).<br>With the trimmer at minimum, the opening is equal to 5% of the normal opening;<br>with the trimmer at maximum, the opening is equal to 90% of the normal opening.                                                                                                    |
| R1            | Thrust on obstacles adjustment. The control panel is equipped with a safety device that stops motion if an obstacle is encountered during the opening operation and reverses motion during the closing operation. After the obstacle has been removed, the door automatically searches for the stop, continuing its stroke at the learning speed. WARNING: set the correct opening and closing speeds and check that the operating force and contact force between the door wing and the obstacle is lower than that indicated in the EN 16005 standard. |

| LED   |       | On                                             | Flashing                                                |  |
|-------|-------|------------------------------------------------|---------------------------------------------------------|--|
| POWER | ALARM | Power supply on.                               | ••••• Encoder not working or automa-<br>tion fault.     |  |
| IN 🗖  |       | Receipt of a command 1-3A, 1-3B, 27-3A, 27-3B. | - Change in status of a dip switch or com-<br>mand 1-2. |  |
|       |       |                                                | SETTINGS RESET in prog-<br>ress.                        |  |
|       |       |                                                | ••••• Trimmer enabling procedure in progress.           |  |
| SA    | _     | At least one of the safety contacts is open.   | •••••Safety test failure (terminal 41).                 |  |

## 8. START-UP

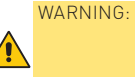

Before performing any type of operation, make sure that the automation is turned off and the batteries are disconnected. The operations in point 4 are performed without safety devices. The trimmer can only be adjusted with the automation idle.

- 1- Select the correct opening direction with DIP2.
- 2- Set TC trimmer to the minimum and VA, VC, RP and R1 trimmers halfway.
- 3- Make a jumper on the safety devices (41-6 and 41-8) and the stop (1-9). Set DIP7=OFF.
- 4- Turn on the power (mains and batteries) and perform a SETTINGS RESET using the OPEN button.

WARNING: the control panel performs an automatic POWER RESET on each start and the first opening or closing manoeuvre is performed at low speed allowing the automatic self-learning of the stop positions (acquisition).

Check that the automation is operating correctly with further opening and closing commands and set the desired speed using the VA and VC trimmers.

WARNING: to set the VA, VC and R1 trimmers, the trimmers must be enabled.

- 5- Adjust the thrust on obstacles with R1 trimmer.
- 6- Remove the jumpers and connect the safety devices (41-6 and 41-8) and the stop (1-9). If the CELPR photocells are present, set DIP7=0N.
- 7- Select battery operating using DIP3 and DIP4.
- 8- Adjust the automatic closing with the TC trimmer (enabled by command 1-2).
- 9- Set the partial opening using the RP trimmer if required.
- 10- Connect any accessories and check they operate correctly.
- 11- If the automation encounters an obstacle during a closing operation, the movement is reversed.

If the automation encounters an obstacle during an opening operation, movement is stopped.

If the obstacle is detected twice consecutively, it is considered as the new stop until it is removed.

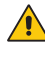

WARNING: check the operating force and that the contact force between the door and the obstacle is lower than that indicated by the EN 16005 standard.

NOTE: in the event of servicing or if the control panel is to be replaced, repeat the start-up procedure.

## 9. Troubleshooting

| Problem                                                                                  | Possible causes                                                                                | Remedy                                                                                                    |
|------------------------------------------------------------------------------------------|------------------------------------------------------------------------------------------------|----------------------------------------------------------------------------------------------------|
| The automation does not<br>open or close or does not<br>perform the set opera-<br>tions. | Function selector fault.                                                                       | Perform the SETTINGS RESET using<br>the OPEN button.<br>WARNING: this operation may cancel<br>previously made remote adjustments.                                    |
|                                                                                          | Function selector incorrectly set.                                                             | Check and correct the function selec-<br>tor settings.                                                                                                    |
|                                                                                          | Control panel internal fault.<br>(POWER ALARM led flashing).                                   | Perform the POWER RESET with<br>command 1-29 as indicated on page 5,<br>or via the functions selector (if pres-<br>ent).                                             |
| The automation does not open or close.                                                   | No power.<br>(POWER ALARM led off).                                                            | Check that the control panel is pow-<br>ered correctly.                                                                                                    |
|                                                                                          | Short circuited accessories.<br>(POWER ALARM led off).                                         | Disconnect all accessories from ter-<br>minals 0-1 (voltage must be 24 V-)<br>and reconnect one at a time.                                                           |
|                                                                                          | Blown line fuse.<br>(POWER ALARM led off).                                                     | Replace F1 fuse.                                                                                                    |
|                                                                                          | The stop contact is open.                                                                      | Check terminal 9 of the control panel<br>and the position of the function selec-<br>tor switch (if present).                                                         |
|                                                                                          | The automation is locked by bolts and locks.                                                   | Check that the door wings move free-ly.                                                                                                    |
|                                                                                          | Safety contacts are open.<br>(SA led on).                                                      | Check terminals 6 and 8 of the control panel.                                                                                                    |
|                                                                                          | Photocells are activated.<br>(SA led on).                                                      | Check that the photocells are clean and operating correctly.                                                                                                    |
|                                                                                          | Incorrect DIP7 setting.<br>(SA led on).                                                        | If DIP7=ON, check the effective con-<br>nection of the CELPR photocells.                                                                                             |
|                                                                                          | The radars are activated.                                                                      | Check that the radar is not subjected<br>to vibrations, does not make false<br>readings or the presence of moving<br>objects within its range.                       |
|                                                                                          | The automatic closing does not work.                                                           | Check jumper 1-2 and the position of the function selector (if present).                                                                                             |
|                                                                                          | Incorrect DIP9 setting.<br>(SA led flashing)                                                   | Check the connections of the safeties.                                                                                                    |
| External safety devices not activating.                                                  | Incorrect connections between the photocells and the control panel.                            | Connect N.C. safety contacts together<br>in series and remove any jumpers on<br>the control panel terminal board.                                                    |
| The automation opens by itself.                                                          | The radars are instable or detect moving objects.                                              | Check that the radar is not subjected<br>to vibrations, does not make false<br>readings or the presence of moving<br>objects within its range.                       |
| The automation opens/<br>closes briefly and then<br>stops.                               | Encoder disconnected, false encoder<br>contacts, encoder fault.<br>(POWER ALARM led flashing). | Check that the encoder is connected<br>correctly, clean the contacts by con-<br>necting and disconnecting the en-<br>coder plug on the contacts, replace<br>encoder. |
|                                                                                          | Motor leads crossed.<br>(POWER ALARM led flashing).                                            | Check the motor leads.                                                                                                    |
|                                                                                          | There is a presence of friction.                                                               | Manually check that the door wings<br>move freely and adjust the door wing<br>in height by lifting it.                                                               |

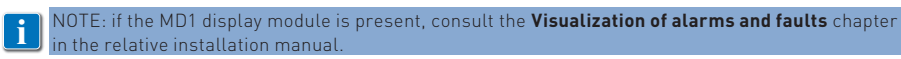

## 10. Example application without function selector

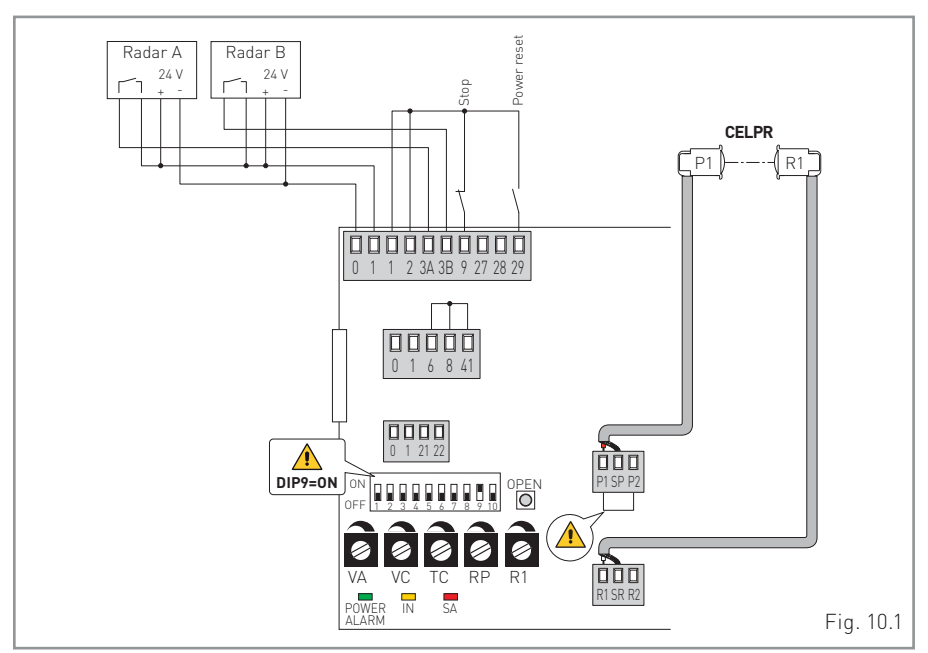

The automation opens with commands 1-3A, 1-3B of the radar, and automatically closes with jumper 1-2.

Make the safety on the passage opening with CELPR photocells.

The switch between 1-9 stops the automation at that point and no other normal or emergency operation is permitted.

Contact 1-29 can be used for the POWER RESET of the control panel.

# 11. Example application with comh-comk function selector

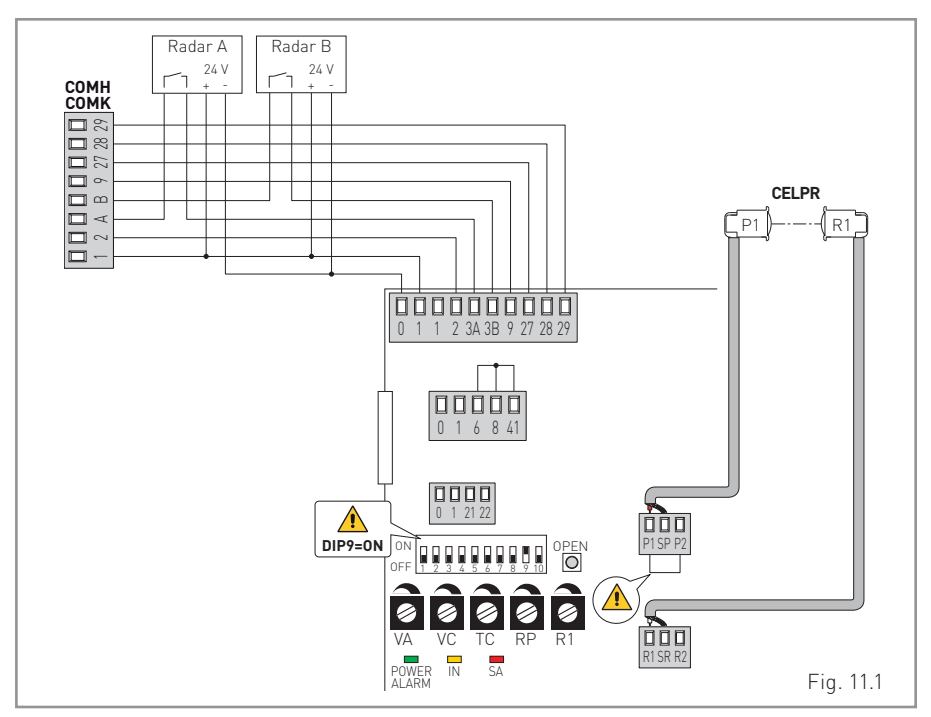

The automation opens with the 1-3A, 1-3B radar commands and automatically closes based on the operation chosen on the COMH-COMK function selector. Make the safety across the passage opening with the CELPR photocells.

With the COMH-COMK function selector in the STOP position all normal and emergency operations are excluded.

Contacts 41-6 and 41-8 are independent from the COMH-COMK function selector, therefore they must have jumpers if not in use.

The POWER RESET of the control panel is available on the COMH-COMK function selector.

# 12. Example application with come function selector

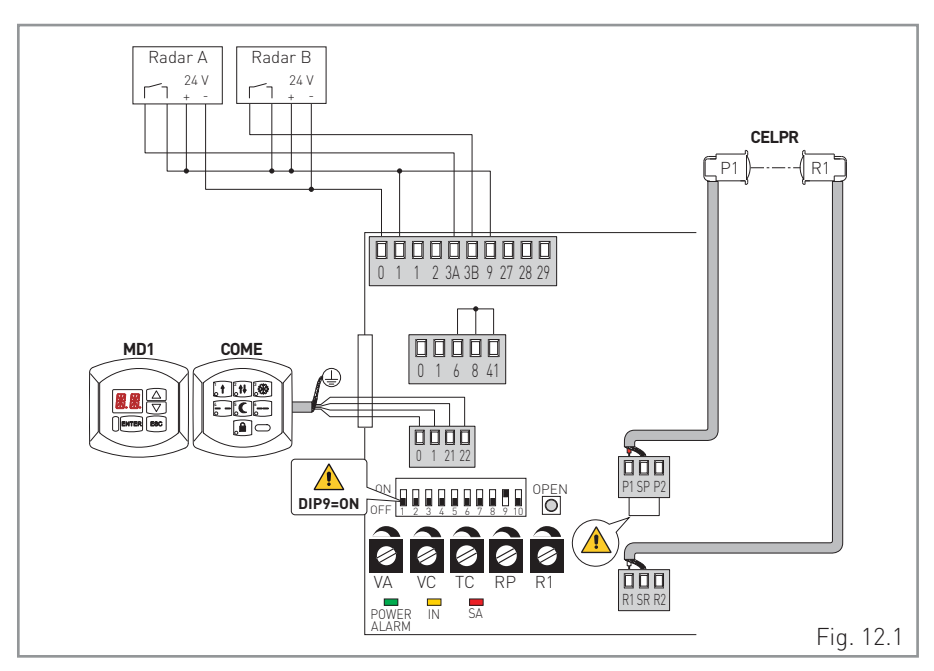

The automation opens with the 1-3A, 1-3B radar commands and automatically closes based on the operation chosen on the COME function selector. Makes the safety across the passage opening with the CELPR photocells.

With the COME function selector in the STOP position all normal and emergency operations are excluded.

Contacts 41-6 and 41-8 are independent from the COME function selector, therefore they must have jumpers if not in use.

Contact 1-9 is in series to the STOP, COME function selector set, therefore it must have a jumper if not used.

The POWER RESET of the control panel is available on the COME function selector through a key combination.

A MD1 display module can be connected to access the adjustment and the diagnosis of the control panel.

# ENTRE/MATIC

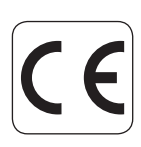

Entrematic Group AB Lodjursgatan 10 SE-261 44, Landskrona Sweden www.ditecentrematic.com